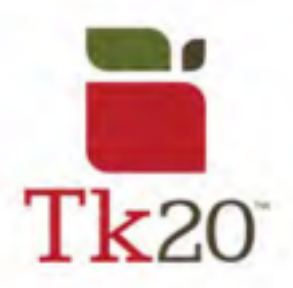

## How to Complete a Survey on Tk20

| 1. To access a survey, you can<br>do so through your email <i>or</i> your<br>Tk20 account. In Tk20, you can<br>access the survey under your<br>Pending Tasks. | Please Complete [Candidate Dispositions Survey - Initial<br>PENDING TASKS |
|----------------------------------------------------------------------------------------------------|---------------------------------------------------------------------------|
|                                                                                                    | Name Please fill out the Candidate Dispositions Survey - Initial          |

| 2. When completing the survey,<br>you will have the option to decline<br>from answering questions. If you<br>choose to decline, please state a<br>reason why you are declining to | Submit | Decline | Save | Close |  |
|----------------------------------------------------------------------------------------------------|--------|---------|------|-------|--|
| answer the prompt.                                                                                                    |        |         |      |       |  |

| 3. When you're finished with the<br>survey, or wish to come back<br>later, you can select:<br>- Submit<br>- Decline | Submit | Decline | Save | Close |  |
|----------------------------------------------------------------------------------------------------|--------|---------|------|-------|--|
| - Save<br>- Close                                                                                                   |        |         |      |       |  |

## For further assistance, please email tk20@oswego.edu .